#### KIV/MKZ Cvičení 4, 2016, v2 L. Pešička

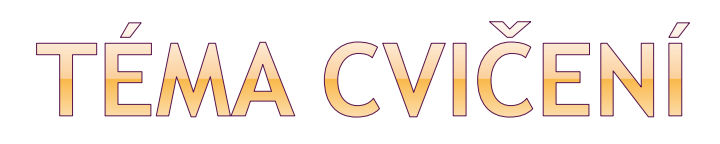

- Notifikace události
- Shared Preferences
- Webview
- Interní úložiště
- Interní úložiště, cache
- Externí úložiště

• Přístup k souborům - ladění

# SCREENSHOT, POUŽITÉ PRVKY

|                |                             |  | Ş 🛔 |  |  |  |  |  |
|----------------|-----------------------------|--|-----|--|--|--|--|--|
| ्चि। Cviceni4a |                             |  |     |  |  |  |  |  |
| MKZ 4. cvičení |                             |  |     |  |  |  |  |  |
| Notifikuj      | Notifikuj Ulož Načti Zobraz |  |     |  |  |  |  |  |
| Zadej data     |                             |  |     |  |  |  |  |  |
| Uložená data   |                             |  |     |  |  |  |  |  |
|                |                             |  |     |  |  |  |  |  |
|                |                             |  |     |  |  |  |  |  |
|                |                             |  |     |  |  |  |  |  |
|                |                             |  |     |  |  |  |  |  |
| WebView        |                             |  |     |  |  |  |  |  |
|                |                             |  |     |  |  |  |  |  |
|                |                             |  |     |  |  |  |  |  |
|                |                             |  |     |  |  |  |  |  |
|                |                             |  |     |  |  |  |  |  |

Původní relativní layout smažeme a použijeme lineární layout

| 🗄 Outline  | 83   |                          |
|------------|------|--------------------------|
| ⊿ 📃 Line   | arL  | ayout                    |
| Ab t       | text | View1 - "MKZ 4. cvičení" |
| ⊿ 🔲        | Line | earLayout                |
|            | ок   | button1 - "Notifikuj"    |
| (          | ок   | button2 - "Ulož"         |
| (          | ок   | button3 - "Načti"        |
| (          | ок   | button4 - "Zobraz"       |
| I          | edit | Text1                    |
| I          | edit | Text2                    |
| <b>(</b> ) | web  | oView1                   |

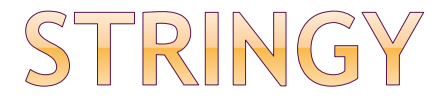

<?xml version="1.0" encoding="utf-8"?> <resources>

<string name="app\_name">Cviceni4a</string> <string name="action\_settings">Settings</string> <string name="hello\_world">Hello world!</string> <string name="nadpis">MKZ 4. cvičeni</string> <string name="tlacitko\_Notifikuj">Notifikuj</string> <string name="hint\_ZadejData">Zadej data</string> <string name="hint UlozenaData">Uložená data</string> <string name="tlacitko\_Uloz">Ulož</string> <string name="tlacitko\_Nacti">Načti</string> <string name="tlacitko\_Zobraz">Zobraz</string> </resources>

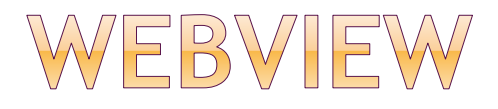

# v designeru najdeme mezi Widgets právo přístupu na Internet do manifestu: (před Application)

<uses-permission
android:name="android.permission.INTERNET" / >

#### • Otevře nové okno, co s tím:

http://stackoverflow.com/questions/5561709/openingwebview-not-in-new-browser

## WEBVIEW - NAČTENÍ URL, ZOBRAZENÍ TEXTU

• načtení URL:

public void tlacitko\_Zobraz (View v) {
 WebView prohlizec = (WebView) findViewById(R.id.webView);
 prohlizec.loadUrl("http://m.idnes.cz");
 }

#### • zobrazení lokálního textu HTML:

prohlizec.loadData("<html><body><h1>Ahoj,</h1>
svete!</body></html>","text/html" ,"UTF-8");

## SPUŠTĚNÍ PROHLÍŽEČE MÍSTO WEBVIEW

public void tlacitko\_Zobraz (View v) {

Uri uri = Uri.parse("http://m.idnes.cz"); Intent intent = new Intent(Intent.ACTION\_VIEW, uri);

startActivity(intent);

}

## OBSLUHA NOTIFIKACE

```
public void tlacitko_Notifikuj (View v) {
  int N_ID = 55;
  Notification n;
  NotificationCompat.Builder builder = new NotificationCompat.Builder(this);
  n = builder
    .setContentTitle("titulek")
    .setContentText("text")
    .setSmalllcon(R.drawable.robot)
    .build();
```

```
n.defaults |= Notification.DEFAULT_SOUND;
```

```
NotificationManager notificationManager =
```

```
(NotificationManager) this.getSystemService(this.NOTIFICATION_SERVICE);
```

```
notificationManager.notify(N_ID, n);
```

}

### PENDING INTENT

přidáme do obsluhy tlacitko\_Notifikuj():

final Intent emptyIntent = new Intent();
PendingIntent pi = PendingIntent.getActivity(this, 0,
 emptyIntent, PendingIntent.FLAG\_UPDATE\_CURRENT);

n = builder

.setContentTitle("titulek").setContentText("text")

.setSmallIcon(R.drawable.ic\_launcher)

.setContentIntent(pi)

.build();

## ID NOTIFIKACE

 Při opakovaném stisknutí tlačítka stále jen jedna notifikace (N\_ID 55)

 Vyzkoušejte, aby každé stisknutí tlačítka vytvořilo další notifikaci
 zvětšovat ID notifikace

 two different apps can use the same notification id, it will spawn 2 different notifications without issue. the system look at both the id & the app where it comes from.

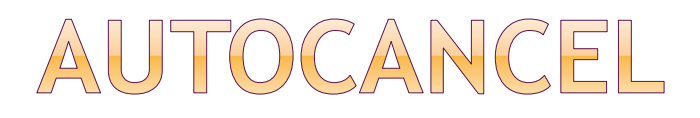

Přidáním do Builderu:

.setAutoCancel(true)

Po kliknutí notifikace zmizí, nezůstane v seznamu notifikací

## ČÍSLO + NOTIFIKACE

- Dále možnost zobrazit číslo s notifikací (např. počet nepřečtených zpráv)
- => .setNumber(pocitadlo)

n = builder

.setContentTitle("titulek").setContentText("text")
 .setSmallIcon(R.drawable.ic\_launcher)
 .setContentIntent(pi).setNumber(pocitadlo)
 .build();

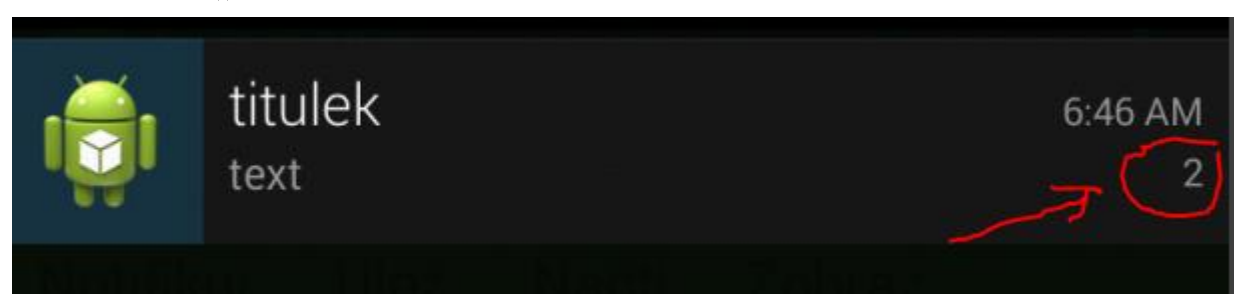

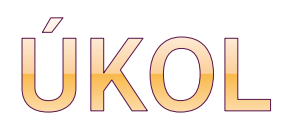

 Modifikujte notifikaci tak, aby se po kliknutí na notifikace otevřel webový prohlížeč se stránkou m.idnes.cz

 Modifikujte notifikaci tak, aby po každém kliknutí přibyla další notifikace

int notCislo = 0; notCislo++

## SDÍLENÉ PREFERENCE - ULOŽENÍ

public void tlacitko\_Uloz (View v) {

SharedPreferences settings = getSharedPreferences("MyPref", 0);

EditText ed1 = (EditText) findViewById(R.id.editText);

SharedPreferences.Editor preferencesEditor = settings.edit();

preferencesEditor.putString("Textik", ed1.getText().toString());

preferencesEditor.commit();

}

## SDÍLENÉ PREFERENCE - NAČTENÍ

public void tlacitko\_Nacti (View v) {

SharedPreferences settings = getSharedPreferences("MyPref", 0); EditText ed2 = (EditText) findViewById(R.id.editText2);

String preferencesString = settings.getString("Textik", "Defaultni text");

```
if (preferencesString != null) {
    ed2.setText(preferencesString);
  }
}
```

## PRÁCE S ADB

- v adresáři c:\sw\android\sdk\platform-tools
- adb start-server
- adb devices
- adb shell
- ocd /data/data
- o cd cz.pesi.mkz2015.cviceni4a
- ocd shared\_prefs
- cat MyPref.xml

Je také možné využít: monitor.bat

#### ANDROID DEVICE MONITOR

| Edit Run Window Help         Devices IX       Image       Image       Im                                                                                                    | 0                                 |                |             | A | Android Device Mo | nitor               |                                       |             |            |         |             | - 🗆       | ×    |   |
|----------------------------------------------------------------------------------------------------|-----------------------------------|----------------|-------------|---|-------------------|---------------------|---------------------------------------|-------------|------------|---------|-------------|-----------|------|---|
| Decices       Image: Commandroid servert.elector       Image: Commandroid servert.elector                                                                                                    | File Edit Run Window Help         |                |             |   |                   |                     |                                       |             |            |         |             |           |      |   |
| Devices ½       Image: Contraction of the section of the section of th |                                   |                |             |   |                   | Quid                | k Access                              | 1 📑 🗖       |            | ↓ 5.    | - 🍋 🏯 🖾     | 0         |      |   |
| Name       Size       Date       Time       Permissions       Info <ul> <li>Nexue, 5, API, 21 [emulator-5554]</li> <li>Online</li> <li>Nexue, 5, API, 21 [emulator-5554]</li> <li>Comandroid, provinces, calendar</li> <li>Trade</li> <li>Size</li> <li>Date</li> <li>Time</li> <li>Permissions</li> <li>Info</li> </ul> <ul> <li>Info</li> <li>Permissions</li> <li>Comandroid, provinces, calendar</li> <li>Time</li> <li>Permissions</li> <li>Comandroid, provinces, calendar</li> <li>Time</li> <li>Permissions</li> <li>Comandroid, provinces, calendar</li> <li>Comandroid, provinces, calendar</li> <li>Comandro</li></ul>                                                                                                    | Devicer 🕅 🛣 🖨 🖨 💼                 | ****           |             |   | 🖄 Threads 🖨 Hea   | n 🔒 Allocation      | Network S                             | 🔟 💷 I 🤍     |            | mulator | Sucter      |           |      | 1 |
| Name       Name                                                                                                    |                                   | ->>->>->>      |             | v | Sy Threads @ Trea | Anocation           | · · · · · · · · · · · · · · · · · · · | - The copie |            | mulator | 🖸 System    |           |      | - |
| Value       Name       Size       Date       Imme       Permissions       Imme       Permissions       Imme <td>Name</td> <td>Orters</td> <td>Name F</td> <td></td> <td></td> <td></td> <td></td> <td></td> <td><b>D</b> .</td> <td>-</td> <td></td> <td></td> <td>T</td> <td></td>                                                                                                    | Name                              | Orters         | Name F      |   |                   |                     |                                       |             | <b>D</b> . | -       |             |           | T    |   |
| com_android.systemui       2015-02-24       08:16       diverxx         com_android.systemui       2015-02-24       08:16       diverxx         com_android.systemui       2015-02-24       08:16       diverxx         com_android.systemui       2015-02-24       08:16       diverxx         com_android.systemui       2015-02-24       08:16       diverxx         com_android.systemui       2015-02-24       08:16       diverxx         com_android.systemui       2015-02-24       08:16       diverxx         com_android.systemui       2015-02-24       08:16       diverxx         com_android.systemui       2015-02-24       08:16       diverxx         com_android.systemui       2015-02-24       08:16       diverxx         system_process       1235       8608       2015-02-24       08:16       diverxx         android.systemui       1884       8810       2015-02-24       08:16       diverxx         com_android.systemui       1884       8811       2015-02-24       08:16       diverxx         android.gistemui       111       2015-02-24       08:16       diverxx         com_android.systemui       1310       8615       2015-02-24       08:16 <td>INEXUS_5_AP1_21 [emulator-5554]</td> <td>Unline<br/>1472</td> <td>Nexus_5</td> <td></td> <td>Name</td> <td></td> <td></td> <td>Size</td> <td>Date</td> <td>Time</td> <td>Permissions</td> <td>Info</td> <td></td> <td>1</td>                                                                                                    | INEXUS_5_AP1_21 [emulator-5554]   | Unline<br>1472 | Nexus_5     |   | Name              |                     |                                       | Size        | Date       | Time    | Permissions | Info      |      | 1 |
| com_android.provides.carendri 1734       0001       001       001       001       001       001       001       001       001       001       001       001       001       001       001       001       001       001       001       001       001       001       001       001       001       001       001       001       001       001       001       001       001       001       001       001       001       001       001       001       001       001       001       001       001       001       001       001       001       001       001       001       001       001       001       001       001       001       001       001       001       001       001       001       001       001       001       001       001       001       001       001       001       001       001       001       001       001       001       001       001       001       001       001       001       001       001       001       001       001       001       001       001       001       001       001       001       001       001       001       001       001       001       001 <td>com.android.server.telecom</td> <td>1472</td> <td>8000</td> <td></td> <td>. 🛛 🖒 🗁 com.a</td> <td>android.systemui</td> <td></td> <td></td> <td>2015-02-24</td> <td>08:16</td> <td>drwxr-xx</td> <td></td> <td></td> <td></td>                                                                                                    | com.android.server.telecom        | 1472           | 8000        |   | . 🛛 🖒 🗁 com.a     | android.systemui    |                                       |             | 2015-02-24 | 08:16   | drwxr-xx    |           |      |   |
| com.android.extColx       1642       8603       >>>>>>>>>>>>>>>>>>>>>>>>>>>>>>                                                                                                    | com.android.providers.calendar    | 1/54           | 0001        |   | . 🛛 🖒 🧁 com.a     | android.vpndialogs  | 5                                     |             | 2015-02-24 | 08:16   | drwxr-xx    |           |      |   |
| com.android.breview       2015-02-24       08:16       drwarx-x-x         com.android.outsex.codx       3054       8806       >       >       >       >       >       >       >       >       >       >       >       >       >       >       >       >       >       >       >       >       >       >       >       >       >       >       >       >       >       >       >       >       >       >       >       >       >       >       >       >       >       >       >       >       >       >       >       >       >       >       >       >       >       >       >       >       >       >       >       >       >       >       >       >       >       >       >       >       >       >       >       >       >       >       >       >       >       >       >       >       >       >       >       >       >       >       >       >       >       >       >       >       >       >       >       >       >       >       >       >       >       >       >       >       >       >       >                                                                                                    | com.android.phone                 | 16/2           | 9602        |   | b 🗁 com.a         | android.wallpaper.l | livepicker                            |             | 2015-02-24 | 08:16   | drwxr-xx    |           |      |   |
| com.android.deforciatiner       1902       8605         com.android.deforciatiner       1902       8605         com.android.deforciatiner       1902       8606         com.svox.pico       1970       8607         system_process       1235       8608         com.android.deforciatiner       1587       8609         com.android.keychain       1684       8610         com.android.keychain       1684       8610         com.android.mms       1786       8612         com.android.inputmethod.latin       1382       8616         com.android.inputmethod.latin       1342       8616         com.android.inputmethod.latin       1342       8616         com.android.specka.myapplication       3357       8614 / 8700         com.android.specka.myapplication       3357       8614 / 8700         com.android.specka.myapplication       13357       8616         com.android.specka.myapplication       13357       8616         com.android.specka.myapplication       13357       8614 / 8700         com.android.specka.myapplication       13357       8614 / 8700         com.android.specka.myapplication       1342       8616         com.android.specka.min       1124 2015-03-04                                                                                                    | comandroid.deskciock              | 1042           | 0005        |   | b 🗁 com.a         | android.webview     |                                       |             | 2015-02-24 | 08:16   | drwxr-xx    |           |      |   |
| com.android.cole Contante       1302       0003         com.android.cole Contacts       3054       8606         com.svox.pico       1970       8607         system_process       1235       8608         android.process.media       1587       8609         com.android.launcher       1528       8610         com.android.launcher       1528       8611         android.grocess.acore       1562       8812         com.example.android.systemul       1310       8615         com.android.inputmethod.latin       1342       8616         com.android.inputmethod.latin       1342       8616         com.android.inputmethod.latin       1342       8616         com.android.inputmethod.latin       1342       8616         com.android.inputmethod.latin       1342       8616         com.android.inputmethod.latin       1342       8616         com.android.inputmethod.latin       1342       8616         com.android.inputmethod.latin       1342       8616         com.android.inputmethod.latin       1342       8616         com.android.inputmethod.latin       1342       8616         com.android.inputmethod.latin       1342       100         com.andro                                                                                                    | com android defeortainer          | 1002           | 0004        |   | . 🔰 🖒 🌽 com.a     | android.widgetprev  | view                                  |             | 2015-02-24 | 08:16   | drwxr-xx    |           |      |   |
| Com.android.comacts       30-4       0000       >       2015-02-24       08:16       drwar-xx         system_process       1235       8608       >       >       >       >       >       >       >       >       >       >       >       >       >       >       >       >       >       >       >       >       >       >       >       >       >       >       >       >       >       >       >       >       >       >       >       >       >       >       >       >       >       >       >       >       >       >       >       >       >       >       >       >       >       >       >       >       >       >       >       >       >       >       >       >       >       >       >       >       >       >       >       >       >       >       >       >       >       >       >       >       >       >       >       >       >       >       >       >       >       >       >       >       >       >       >       >       >       >       >       >       >       >       >       >                                                                                                    | com android container             | 2054           | 0000        |   | . 🛛 🖒 🗁 com.e     | example.android.ap  | pis                                   |             | 2015-02-24 | 08:16   | drwxr-xx    |           |      |   |
| com.svo.spico       1970       0007         system process       1235       8608         android.process.media       1587       8609         com.android.keychain       1684       8610         com.android.launcher       1528       8611         android.process.acore       1562       8612         com.android.systemui       3357       8614 / 8700         com.android.systemui       1310       8615         com.android.systemui       1310       8615         com.android.systemui       1310       8616         com.android.systemui       1310       8616         com.android.systemui       1310       8616         com.android.systemui       1310       8616         com.android.systemui       1310       8616         com.android.systemui       1310       8615         com.android.systemui       1310       8616         com.android.systemui       1324       1244 row-rw-rw-rw-restricture         com.android.systemui       1310       8616         com.android.systemui       1310       8616         com.android.systemui       1242       12015-03-03       1244 row-rw-rw-rw-restricture         com.android.systemui       1310 </td <td>comandroid.contacts</td> <td>1070</td> <td>0000</td> <td></td> <td>. 🔰 🖒 🇁 com.e</td> <td>example.android.liv</td> <td>vecubes</td> <td></td> <td>2015-02-24</td> <td>08:16</td> <td>drwxr-xx</td> <td></td> <td></td> <td></td>                                                                                                    | comandroid.contacts               | 1070           | 0000        |   | . 🔰 🖒 🇁 com.e     | example.android.liv | vecubes                               |             | 2015-02-24 | 08:16   | drwxr-xx    |           |      |   |
| system_process       1233       0008       2015-03-03       1523       drwarwx         android.process.media       1587       8609       2015-03-03       12.44       drwarwx         com.android.keychain       1684       8610       2015-03-03       12.44       drwarwx         com.android.keychain       1582       8611       2015-02-24       08:16       drwarwx         android.process.acore       1562       8612       2015-02-24       08:16       Invarwarx         com.android.mms       1786       8613       2015-02-24       08:16       Invarwarx         com.android.systemui       1310       8615       2015-02-24       08:16       Invarwarx         com.android.inputmethod.latin       1342       8616       2015-02-24       08:16       drwar-xx         web/iew/ChromiumPrefs.xml       111       2015-02-24       08:16       drwar-xx         web/iew/ChromiumPrefs.xml       1212-02-24       08:16       drwar-xx         web/iew/ChromiumPrefs.xml       1212-02-24       08:16       drwar-xx         web/iew/ChromiumPrefs.xml       1212-02-24       08:16       drwar-xx         web/iew/ChromiumPrefs.xml       1212-02-24       08:16       drwar-xx </td <td>com.svox.pico</td> <td>1970</td> <td>8600</td> <td></td> <td>. 🛛 🖒 🗁 com.e</td> <td>example.android.so</td> <td>oftkeyboard</td> <td></td> <td>2015-02-24</td> <td>08:16</td> <td>drwxr-xx</td> <td></td> <td></td> <td></td>                                                                                                    | com.svox.pico                     | 1970           | 8600        |   | . 🛛 🖒 🗁 com.e     | example.android.so  | oftkeyboard                           |             | 2015-02-24 | 08:16   | drwxr-xx    |           |      |   |
| android.process.thread       1367       addo         com.android.sychain       1684       8610         com.android.launcher       1528       8611         android.process.acore       1562       8612         com.android.mms       1786       8613         com.android.systemul       1310       8615         com.android.inputmethod.latin       1342       8616         com.android.inputmethod.latin       1342       8616         com.android.inputmethod.latin       1342       8616         com.android.inputmethod.latin       1342       8616         com.android.inputmethod.latin       1342       8616         com.android.inputmethod.latin       1342       8616         com.android.inputmethod.latin       1342       8616         com.android.inputmethod.latin       1342       8616         com.android.inputmethod.latin       1342       8616         com.android.inputmethod.latin       1342       8616         com.android.inputmethod.latin       1342       8616         com.android.inputmethod.latin       1342       8616         com.android.inputmethod.latin       1342       8616         com.android.inputmethod.latin       1342       140                                                                                                    | system_process                    | 1233           | 8008        |   | 🔺 🖾 com.          | example.pesicka.m   | yapplication                          |             | 2015-03-03 | 15:31   | drwxr-xx    |           |      |   |
| com.android.keychain       1064       0010       > ≥ cache       2015-02-24       08:16       drwxrwxx         com.android.mons       1562       8612       >       > ≥ files       2015-02-24       08:16       drwxrwxx         com.android.mms       1786       8613       >       > ≥ files       2015-02-24       08:16       drwxrwxx         com.android.systemui       3357       8614 / 8700       >       > ≥ files       2015-02-24       08:16       drwxrwxx         com.android.ipptmethod.latin       1342       8616       >       > ≥ form       2015-02-24       08:16       drwxrwxx         > ≥ com.svox.pico       2015-02-24       08:16       drwxrwxx       > ≥ form       > ≥ com.svox.pico       2015-02-24       08:16       drwxr-xx         > ≥ com.svox.pico       2015-02-24       08:16       drwxr-xx       > ≥ form       > ≥ form       2015-02-24       08:15       drwxr-xx         > ≥ dompanic       2015-02-24       08:15       drwxr-xx       > ≥ foral       > ≥ foral       > ≥ foral       > ≥ foral       > ≥ foral       > ≥ foral       > ≥ foral       > ≥ foral       > ≥ foral       > ≥ foral       > ≥ foral       > ≥ foral       > ≥ foral       > ≥ foral       > ≥ foral <td< td=""><td>android.process.media</td><td>1507</td><td>9610</td><td></td><td>🔰 🖒 🗁 ap</td><td>p_webview</td><td></td><td></td><td>2015-03-03</td><td>12:44</td><td>drwxrwxx</td><td></td><td></td><td></td></td<>                                                                                                    | android.process.media             | 1507           | 9610        |   | 🔰 🖒 🗁 ap          | p_webview           |                                       |             | 2015-03-03 | 12:44   | drwxrwxx    |           |      |   |
| com.android.auncher       1226       0011       126       0011       126       0011       126       0011       126       0011       126       0011       126       0011       126       0011       126       0011       126       0011       126       0011       126       0011       126       0011       126       0011       126       0011       126       0011       126       0011       126       0011       126       0011       126       0011       126       0011       126       0011       126       0011       126       0011       126       0011       126       0011       126       0011       126       0011       126       0011       126       0011       126       0011       126       0011       126       0011       126       0011       126       0011       126       0011       126       0011       126       0011       126       0011       126       0011       126       0011       126       0011       126       0011       126       0011       126       0011       126       0011       126       0011       126       0011       126       0011       126       0011       126       0011                                                                                                    | com.android.keychain              | 1004           | 0010        |   | 🛛 🔰 🗁 Ca          | che                 |                                       |             | 2015-02-24 | 08:16   | drwxrwxx    |           |      |   |
| android.process.active       1362       6012       2015-02-24       08:16       Invxrvvxrvx       -> /data/a         com.android.mms       1786       8613       2015-03-04       08:06       drvxrvvxx         com.android.systemui       1310       8615       111       2015-03-04       08:06       -rw-rw         com.android.systemui       1310       8616       WebViewChromiumPrefs.xml       124       2015-02-24       08:16       drvxrvxx         webViewChromiumPrefs.xml       124       2015-02-24       08:16       drvxrv                                                                                                    | com.android.iauncher              | 1520           | 0011        |   | . 🛛 🔋 🕞 fil       | es                  |                                       |             | 2015-03-03 | 15:31   | drwxrwxx    |           |      |   |
| com.android.mms       1780       8013         com.example.pesicka.myapplication       3357       8614 / 8700         com.android.systemui       1310       8615         com.android.inputmethod.latin       1342       8616         image: shared_prefs       2015-02-24       08:16         image: shared_prefs       2015-02-24       08:16         image: shared_prefs       2015-02-24       08:16         image: shared_prefs       2015-02-24       08:16         image: shared_prefs       2015-02-24       08:16         image: shared_prefs       2015-02-24       08:16         image: shared_prefs       2015-02-24       08:16       drwxr-xx         image: shared_prefs       2015-02-24       08:16       drwxr-xx         image: shared_prefs       2015-02-24       08:16       drwxr-xx         image: shared_prefs       2015-02-24       08:15       drwxr-xx         image: shared_prefs       2015-02-24       08:15       drwxr-xx         image: shared_prefs       2015-02-24       08:15       drwxr-xx         image: shared_prefs       2015-02-24       08:15       drwxr-xx         image: shared_prefs       2015-02-24       08:15       drwxr-xx                                                                                                    | android.process.acore             | 1302           | 8012        |   | . 📔 🗎 lik         |                     |                                       |             | 2015-02-24 | 08:16   | Irwxrwxrwx  | -> /dat   | ta/a |   |
| com.example.pesicka.myapplication       3537       8014 / 8/00       111       2015-03-04       08:06       -rw-rw         com.android.systemui       1310       8615       Image: Standard Standard Stand                                                                                                    | com.android.mms                   | 1/80           | 8013        |   | 🛛 🖉 🖉 🖉           | ared_prefs          |                                       |             | 2015-03-04 | 08:06   | drwxrwxx    |           |      |   |
| com.android.systemul       1310       8015         com.android.inputmethod.latin       1342       8616         image: state in the state in the st                                                                               | com.example.pesicka.myapplication | 3307           | 8014 / 8/00 | ) |                   | MyPref.xml          |                                       | 111         | 2015-03-04 | 08:06   | -rw-rw      |           |      |   |
| com.android.inputmetnod.latin       1342       8010       > > com.svox.pico       2015-02-24       08:16       drwxr-xx         > >> >> >> >> >> >> >> >> >> >> >> >>                                                                                                    | com.android.systemui              | 1310           | 8015        |   |                   | WebViewChromi       | iumPrefs.xml                          | 124         | 2015-03-03 | 12:44   | -rw-rw      |           |      |   |
| >>>>>>>>>>>>>>>>>>>>>>>>>>>>>>                                                                                                    | com.android.inputmethod.latin     | 1342           | 8010        |   | . 🔋 🕞 com.s       | vox.pico            |                                       |             | 2015-02-24 | 08:16   | drwxr-xx    |           |      |   |
| >>>>>>>>>>>>>>>>>>>>>>>>>>>>>>                                                                                                    |                                   |                |             |   | . 🔋 🕞 jp.co.      | omronsoft.openwr    | nn                                    |             | 2015-02-24 | 08:16   | drwxr-xx    |           |      |   |
| > ≥       drm       2015-02-24       08:15       drwxrvx         > ≥       local       2015-02-24       08:15       drwxrvx         > ≥       local       1970-01-01       00:00       drwxrvx         > ≥       media       2015-02-24       08:15       drwxrvx         > ≥       media       2015-02-24       08:15       drwxrvx                                                                                                    |                                   |                |             |   | . 🔋 🕞 dontpani    | c                   |                                       |             | 2015-02-24 | 08:15   | drwxr-x     |           |      |   |
| >>       >>       >>       >>       >>       >>       >>       >>       >>       >>       >>       >>       >>       >>       >>       >>       >>       >>       >>       >>       >>       >>       >>       >>       >>       >>       >>       >>       >>       >>       >>       >>       >>       >>       >>       >>       >>       >>       >>       >>       >>       >>       >>       >>       >>       >>       >>       >>       >>       >>       >>       >>       >>       >>       >>       >>       >>       >>       >>       >>       >>       >>       >>       >>       >>       >>       >>       >>       >>       >>       >>       >>       >>       >>       >>       >>       >>       >>       >>       >>       >>       >>       >>       >>       >>       >>       >>       >>       >>       >>       >>       >>       >>       >>       >>       >>       >>       >>       >>       >>       >>       >>       >>       >>       >>       >>       >>       >>       >>       >>       >>       >> <td< td=""><td></td><td></td><td></td><td></td><td>. 🛛 þ 🗁 drm</td><td></td><td></td><td></td><td>2015-02-24</td><td>08:15</td><td>drwxrwx</td><td></td><td></td><td></td></td<>                                                                                                    |                                   |                |             |   | . 🛛 þ 🗁 drm       |                     |                                       |             | 2015-02-24 | 08:15   | drwxrwx     |           |      |   |
| >>     >>     >>     >>     >>     >>     >>     >>     >>     >>     >>     >>     >>     >>     >>     >>     >>     >>     >>     >>     >>     >>     >>     >>     >>     >>     >>     >>     >>     >>     >>     >>     >>     >>     >>     >>     >>     >>     >>     >>     >>     >>     >>     >>     >>     >>     >>     >>     >>     >>     >>     >>     >>     >>     >>     >>     >>     >>     >>     >>     >>     >>     >>     >>     >>     >>     >>     >>     >>     >>     >>     >>     >>     >>     >>     >>     >>     >>     >>     >>     >>     >>     >>     >>     >>     >>     >>     >>     >>     >>     >>     >>     >>     >>     >>     >>     >>     >>     >>     >>     >>     >>     >>     >>     >>     >>     >>     >>     >>     >>     >>     >>     >>     >>     >>     >>     >>     >>     >>     >>     >>     >>     >>     >>     >>     >>     >>     <                                                                                                    |                                   |                |             |   | . 🛛 þ 🗁 local     |                     |                                       |             | 2015-02-24 | 08:15   | drwxr-xx    |           |      |   |
| ▷ ▷ media     2015-02-24     08:15     drwxrwx       ▷ ▷ mediadrm     2015-02-24     08:15     drwxrwx                                                                                                    |                                   |                |             |   | . 🔋 👂 lost+four   | nd                  |                                       |             | 1970-01-01 | 00:00   | drwxrwx     |           |      |   |
| >>     >>                                                                                                    |                                   |                |             |   | . 🛛 þ 🗁 media     |                     |                                       |             | 2015-02-24 | 08:15   | drwxrwx     |           |      |   |
|                                                                                                    |                                   |                |             |   | . 🛛 þ 🗁 mediadrr  | n                   |                                       |             | 2015-02-24 | 08:15   | drwxrwx     |           |      | ~ |
|                                                                                                    |                                   |                |             |   | <                 |                     |                                       |             |            |         |             |           | >    |   |
| 🕼 🗛 🛛 📑 🖓 🔻 🗍 🖓 🚽 🖓 🗸 👘                                                                                                    | 🗊 LogCat 📃 Console 🛛              |                |             |   |                   |                     |                                       |             |            |         | 🛃 📮 🗸       | <b>*</b>  | - 6  | 5 |
| nenGL Trace View                                                                                                    | OpenGL Trace View                 |                |             |   |                   |                     |                                       |             |            |         |             |           |      |   |
|                                                                                                    |                                   |                |             |   |                   |                     |                                       |             |            |         |             |           |      | _ |
|                                                                                                    |                                   |                |             |   |                   |                     |                                       |             |            |         |             |           |      |   |
|                                                                                                    |                                   |                |             |   |                   |                     |                                       |             |            |         |             |           |      |   |
| ~                                                                                                    |                                   |                |             |   |                   |                     |                                       |             |            |         |             |           |      | ~ |
| c >                                                                                                    | <                                 |                |             |   |                   |                     |                                       |             |            |         |             |           | >    |   |
| 17/3M of 563M 前                                                                                                    |                                   |                |             |   |                   |                     |                                       |             |            |         | 173M        | l of 563N | 4    | Ū |

## INTERNÍ ÚLOŽIŠTĚ, CACHE, EXTERNÍ ÚLOŽIŠTĚ

• Úprava: odstraníme Webview, přidáme další tlačítka

nezapomenout do manifestu pridat práva pro zápis na SD kartu:

<uses-permission
android:name="android.permission.WRITE\_EXTERNAL\_STORAGE" />

- přístup přes adb server-start ; adb shell atd.
- Přístup k file systemu přes device monitor

/data/data/... /storage/sdcard/

## POZNÁMKY K APLIKACI

|                | <b>\$</b> |
|----------------|-----------|
| 🥁 C5           |           |
| Práce s da     | ty        |
| Zadejte text:  |           |
|                |           |
| Přečtený text: |           |
|                |           |
|                |           |
| Save internal  |           |
|                |           |
| Load internal  |           |
|                |           |
| Save cache     |           |
|                |           |
| Load cache     |           |
|                |           |
| Stav externího |           |
| otav externino |           |

aplikace využívá:

- interní úložiště soubory
- interní úložiště cache
- externí úložiště

při práci s externím úložištěm kontrola, zda je k dispozici (např. vyndaná SD karta...)

u emulátoru můžeme nastavit, zda a jak velké má externí úložiště

# FUNKCE ULOŽ DO SOUBORU

public void UlozVnitrni(View v) {

```
FileOutputStream fos;
String retez;
EditText ed1 = (EditText) findViewById(R.id.editText);
retez = new String(ed1.getText().toString());
try {
 fos = openFileOutput("data.txt", Context.MODE_PRIVATE);
fos.write(retez.getBytes());
```

```
fos.close();
} catch (Exception e) {}
}
```

# FUNKCE NAČTI ZE SOUBORU

#### public void NactiVnitrni(View v) {

```
FileInputStream fis;
byte [] buffer = new byte[1024];
String vysledek;
EditText ed2 = (EditText) findViewById(R.id.editText2);
try {
fis= openFileInput("data.txt");
Toast.makeText(this,getFilesDir().getPath(), Toast.LENGTH_LONG).show();
fis.read(buffer);
fis.close();
```

```
vysledek = new String(buffer);
ed2.setText(vysledek);
```

```
} catch (Exception e) { }
```

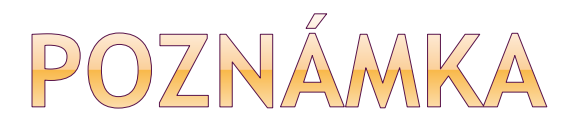

#### Při načtení ze souboru Toast vypisuje:

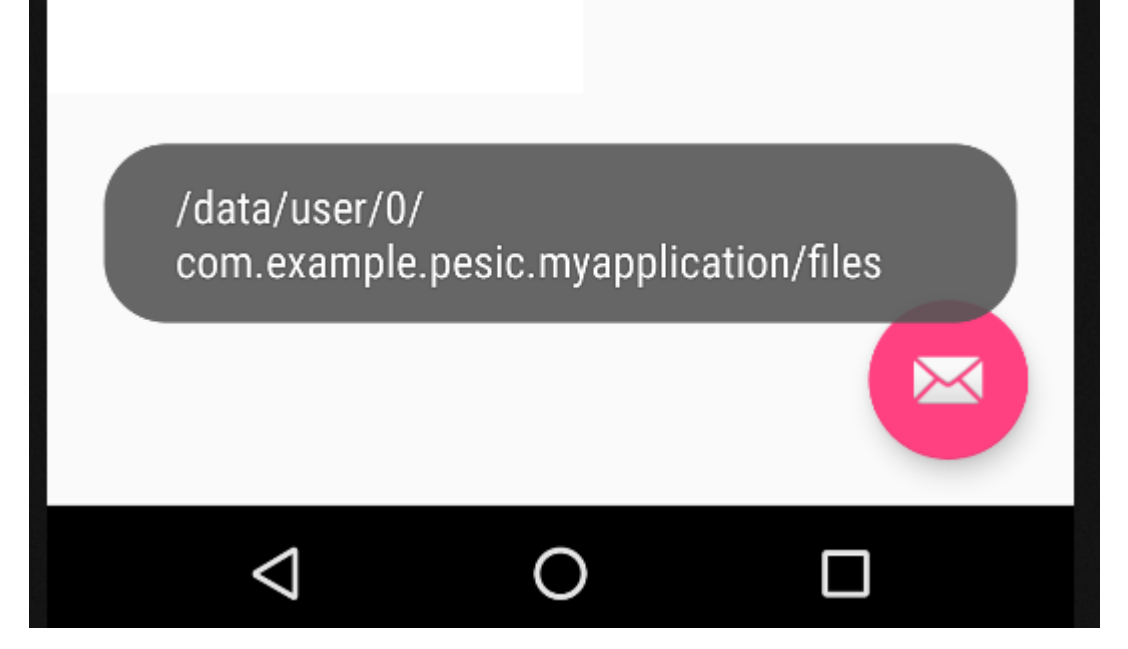

# FUNKCE ULOŽ CACHE

#### public void Uloz\_cache(View v) {

String retez;

```
EditText ed1 = (EditText) findViewByld(R.id.editText);
```

```
retez = new String(ed1.getText().toString());
```

```
File file = new File(this.getCacheDir(), "cache.txt");
```

try {

```
file.createNewFile();
```

```
FileWriter fw = new FileWriter(file);
```

```
BufferedWriter bw = new BufferedWriter(fw);
```

```
bw.write(retez);
```

```
bw.newLine();
```

```
bw.close();
```

```
} catch (Exception e) { }
```

}

## FUNKCE NAČTI Z CACHE

public void Nacti\_cache(View v) {

```
char [] buffer = new char[1024];
 String vysledek;
EditText ed2 = (EditText) findViewById(R.id.editText2);
 File file = new File(this.getCacheDir(), "cache.txt");
 Toast.makeText(this,getCacheDir().getPath(), Toast.LENGTH_LONG).show();
 try {
  FileReader fr = new FileReader(file);
  BufferedReader br = new BufferedReader(fr);
  br.read(buffer);
  vysledek = new String(buffer);
  ed2.setText(vysledek);
  br.close();
 } catch (Exception e) { }
}
```

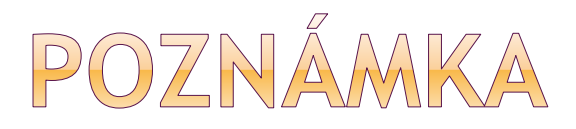

#### Toast zobrazí při čtení z cache:

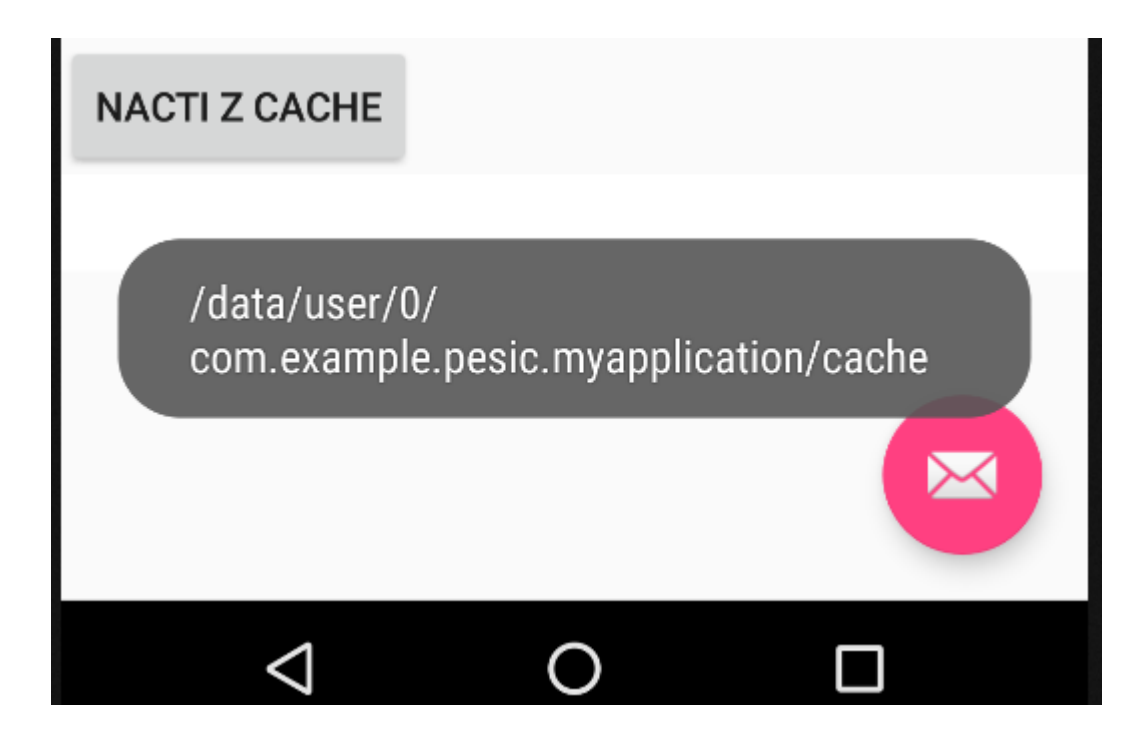

# EXTERNÍ SD KARTA

```
public void Stav_ext (View v) {
```

```
EditText ed1 = (EditText) findViewByld(R.id.editText);
```

String retez;

```
retez = new String(ed1.getText().toString());
```

String state = Environment.getExternalStorageState();

```
Toast.makeText(this, state, Toast.LENGTH_LONG).show();
```

```
File f = new File("/sdcard/file1.txt");
```

```
try {
```

```
f.createNewFile();
```

```
FileWriter fw = new FileWriter(f);
```

```
BufferedWriter bw = new BufferedWriter(fw);
```

```
bw.write(retez); bw.newLine(); bw.close();
```

```
} catch (Exception e) {
```

```
Toast.makeText(this, "nejde to", Toast.LENGTH_LONG).show();
}
```